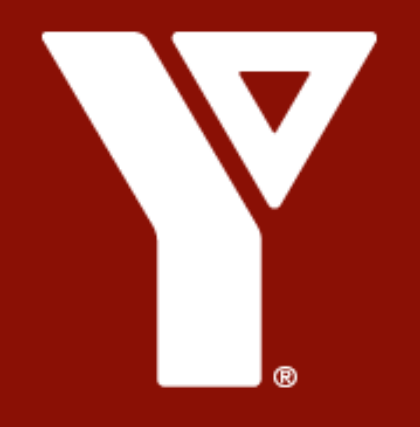

## How to register for child, youth and family programs

Steps you can take to register for CYF Programs at home through our online community portal - if you preregister, you do not need to visit the front desk upon arrival!

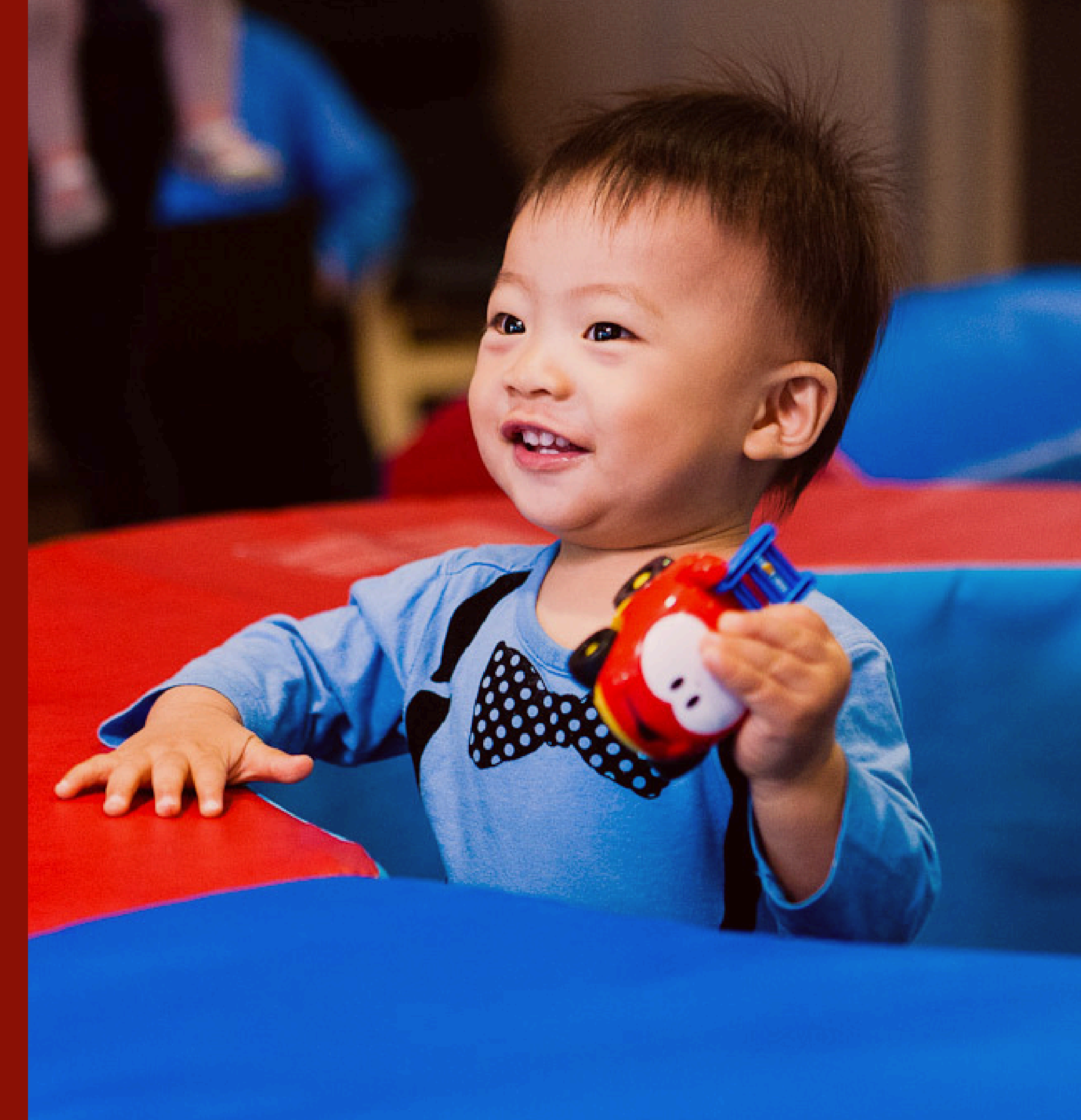

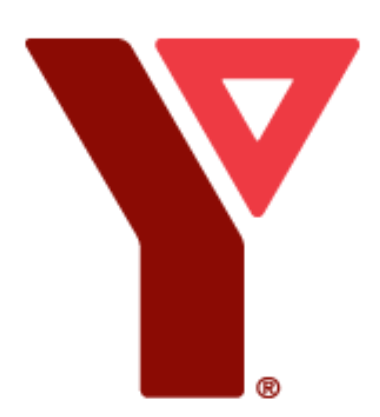

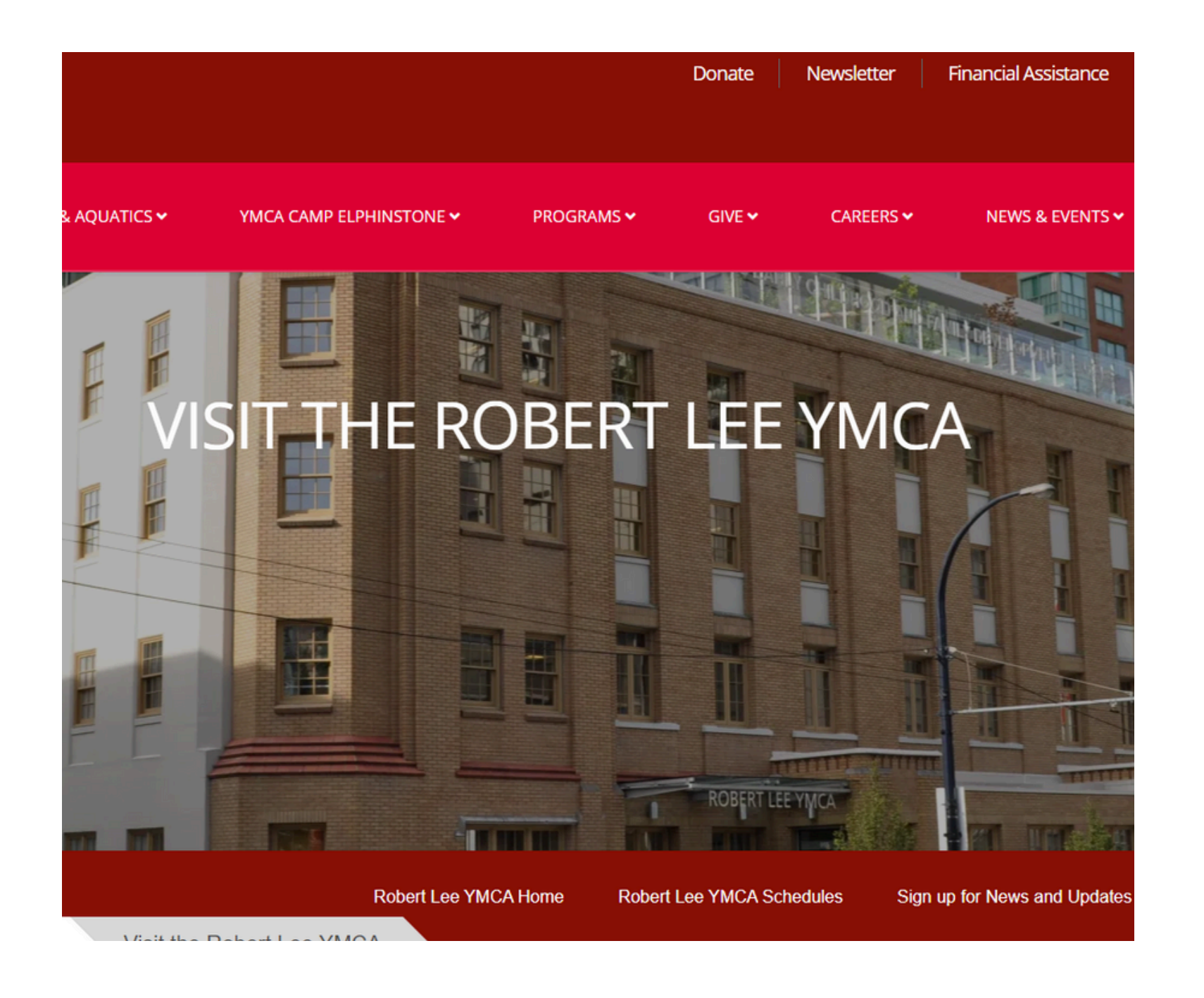

Go to Robert Lee Website <u>YMCA</u>

## Step 2

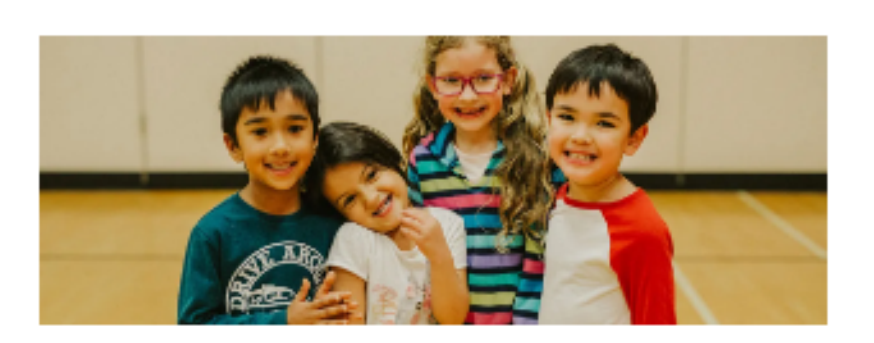

#### Child, Youth and Family Programming

Our Family Development Centre, located on the fifth floor, is open for family programming. Visit our membership desk for more information or register in advance online.

> **REGISTER FOR FAMILY** PROGRAMMING

#### Scroll down and click on "Access your YMCA account."

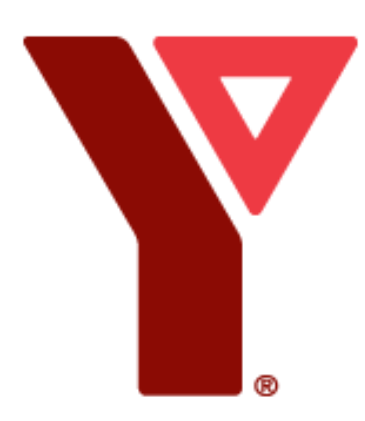

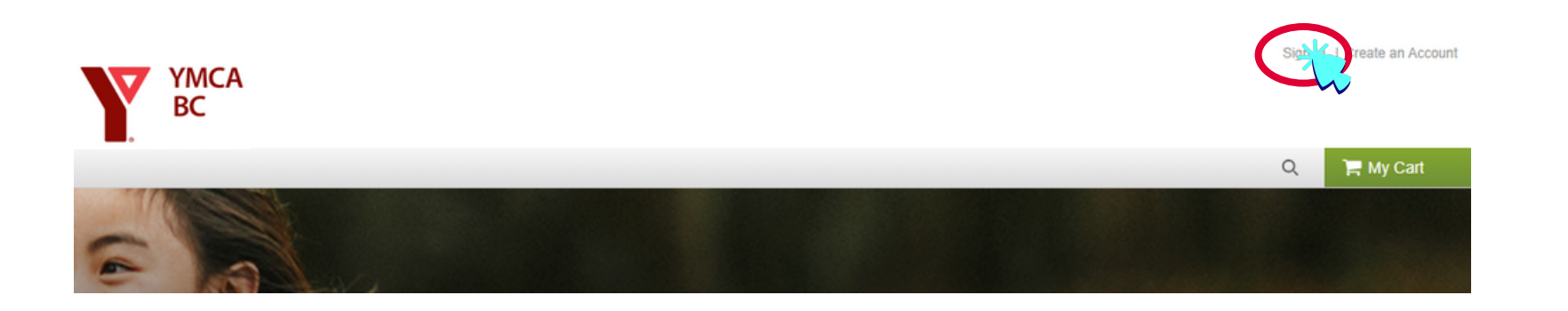

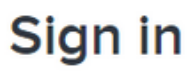

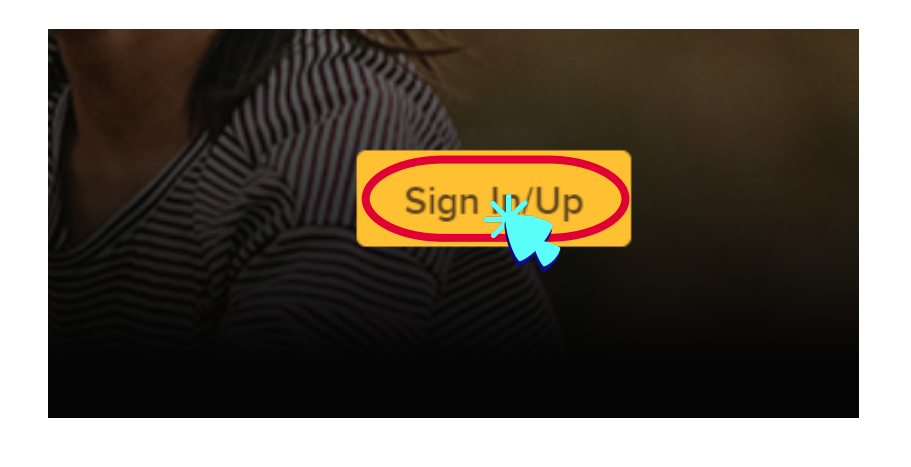

| Sign in                     |  |
|-----------------------------|--|
| Email address (Required)    |  |
| Enter your Email address    |  |
| Password (Required)         |  |
| Forgot your password?       |  |
| Sign                        |  |
| Don't have an account? Join |  |

To register for programs online, sign in or create an account at YMCA sign in

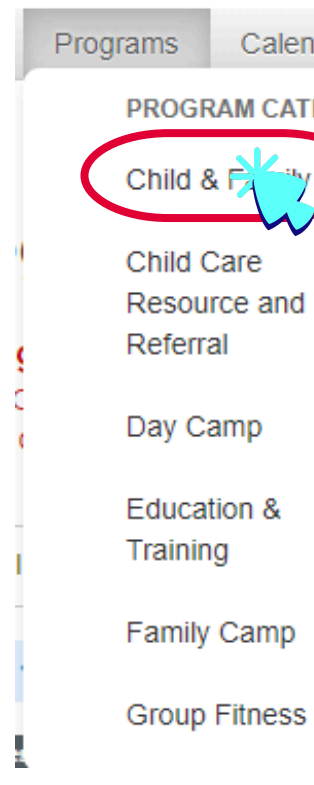

#### Select programs in the top ribbon and then select Child & Family from the drop-down menu.

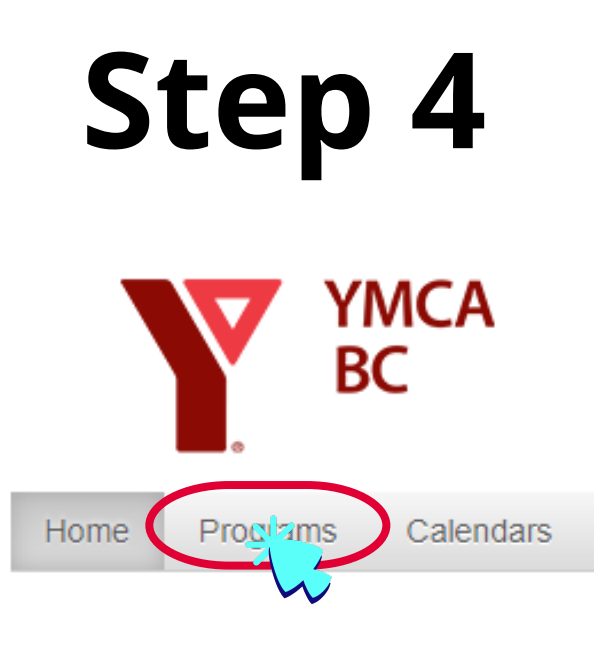

| endars   | Memberships            | Donations | Leagues        | YGiftC     | ards   |  |
|----------|------------------------|-----------|----------------|------------|--------|--|
| TEGORIES | i -                    |           | AGE CATEGOR    | E <b>S</b> |        |  |
|          | Martial Arts           |           | Adult          |            | Family |  |
| -        | Overnight Camp         |           | Early Childhoo | d          | Youth  |  |
| u        | Personal<br>Training   |           |                |            |        |  |
|          | Sports &<br>Recreation |           |                |            |        |  |
| 1        | Swim Lessons           |           |                |            |        |  |
|          | Youth                  |           |                |            |        |  |
| s        | Engagement             |           |                |            |        |  |

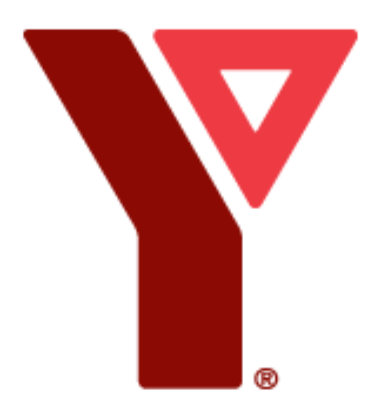

### Click 'where' and select Robert Lee YMCA and then click in 'Activities' and select 'child and family'

Activities 🗸

🖒 Reset all

Who 🗸

Where 🔨

### **Program search**

#### Looking to add your name to the wait-list? Fc

- 1. Click on the program name
- 2. Click on "+Waiting List" button located on the righ

| Q Search by keyword OR by number                                      | Location (Center) Bettie Allard YMCA | Bob Chan-Kent Family<br>YMCA |
|-----------------------------------------------------------------------|--------------------------------------|------------------------------|
| When V Wheek Who V Activitie<br>Child & Family X In progress / Future | Langara Family YMCA<br>View more •   | Robert Lee YMCA              |
|                                                                       |                                      | Cancel                       |

| Activities 🔨 🗘 Reset all |                                     |
|--------------------------|-------------------------------------|
| Child & Family           | Child Care Resource and<br>Referral |
| Day Camp                 | Education & Training                |
| View more •              |                                     |
| Age category             |                                     |
| Adult                    | Early Childhood                     |
| Family                   | Youth                               |
|                          |                                     |
|                          | Cancel Appl                         |

ly

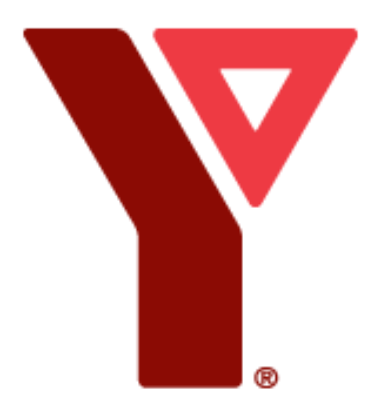

#### Select the program you want

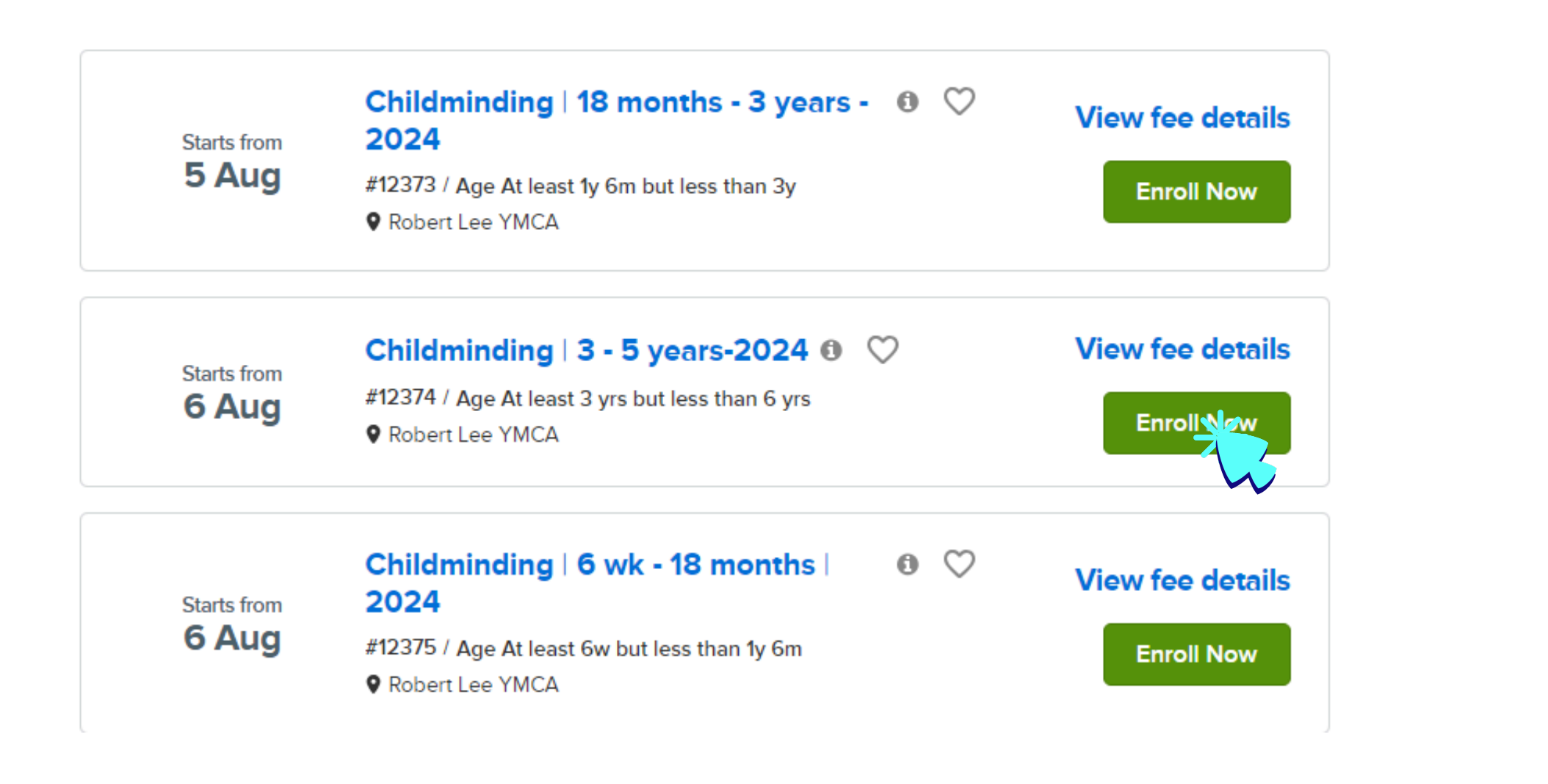

## Select a session and please note the time frame and weekdays.

# You can also look at our Schedule here:

Mixed

#### 13 sessions

#### **Robert Lee YMCA - CYF Schedule**

🛗 6 Aug 2024 - 31 Aug 2024 ♀ FDC Semi-Circle -RLY ▲ Age At least 6w but less than 1y 6m, N Child & Family Early Childhood

Description: Childminding is available for children while caregivers are in our membership Centre.

Reservations are made in 30 minute sessions up to 2 hours per day.

Cancellations must be made no later than 1 hour prior to start time by calling a YMCA staff member:... Read More

Childminding | 6 weeks - 18 months |9:30am - 8 🕦 🛗 6 Aug 2024 - 31 Aug 2024 **O** Weekdays 9:30 AM - 10:00 AM

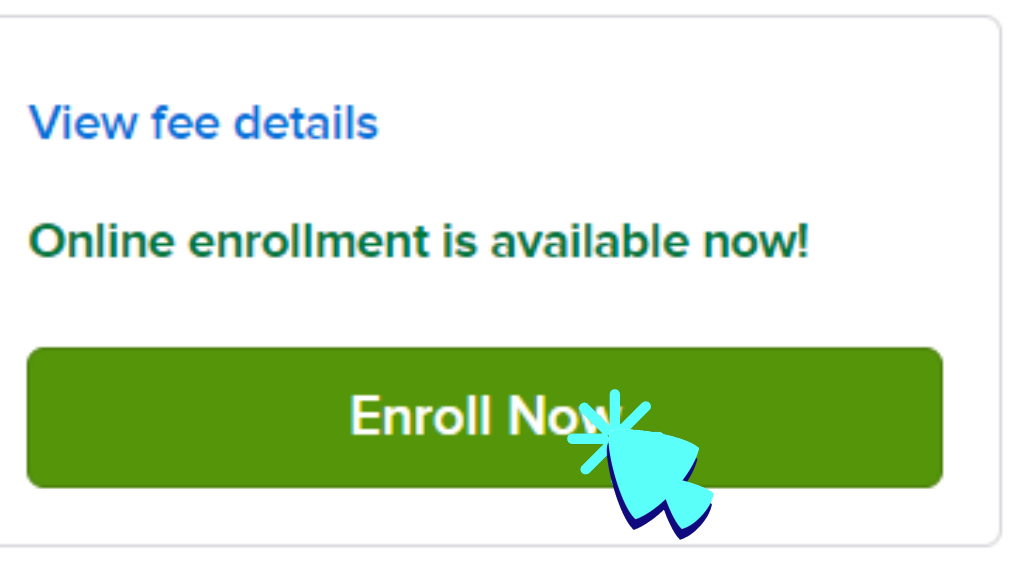

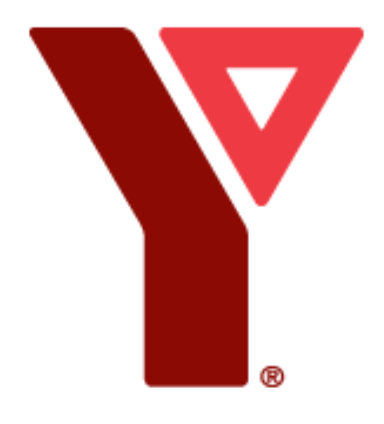

## Please reach out if you have any further questions

You can email at:

julian.cardona@bc.ymca.ca

You can contact us at: 604-689-9622

Find the schedule and descriptions at the link below:

**CYF Schedule** 

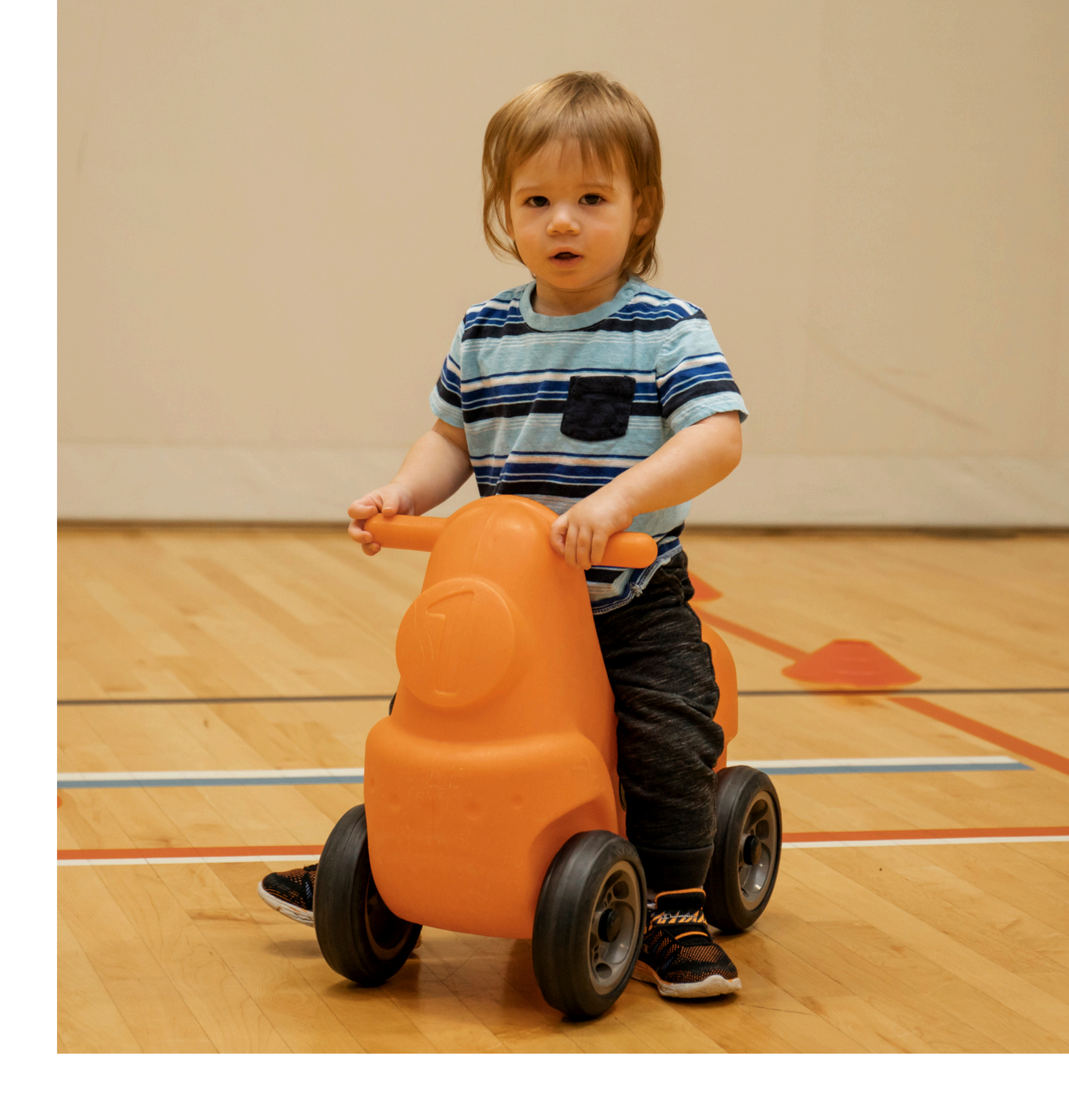